■ ツールバーが消えた

CADMAC 上で消えてしまったツールバーは、下記でご説明する二通りの方法で表示する事が出来ます。

方法1

- 1)「メニューバー」-「表示」-「ツールカスタマイズ」を選択します(図1)。
- 2)表示ツールバーのダイアログが表示されますので、表示したいツー ルバーをクリックして青く選択し、表示にチェックを入れ「閉じる」ボタン をクリックしますと表示されます。

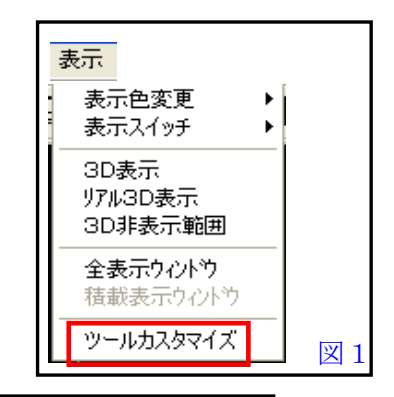

または、表示したいツールバーをクリックして青く選択し、「リセット」ボタ ンをクリックしても表示されます。(図2)

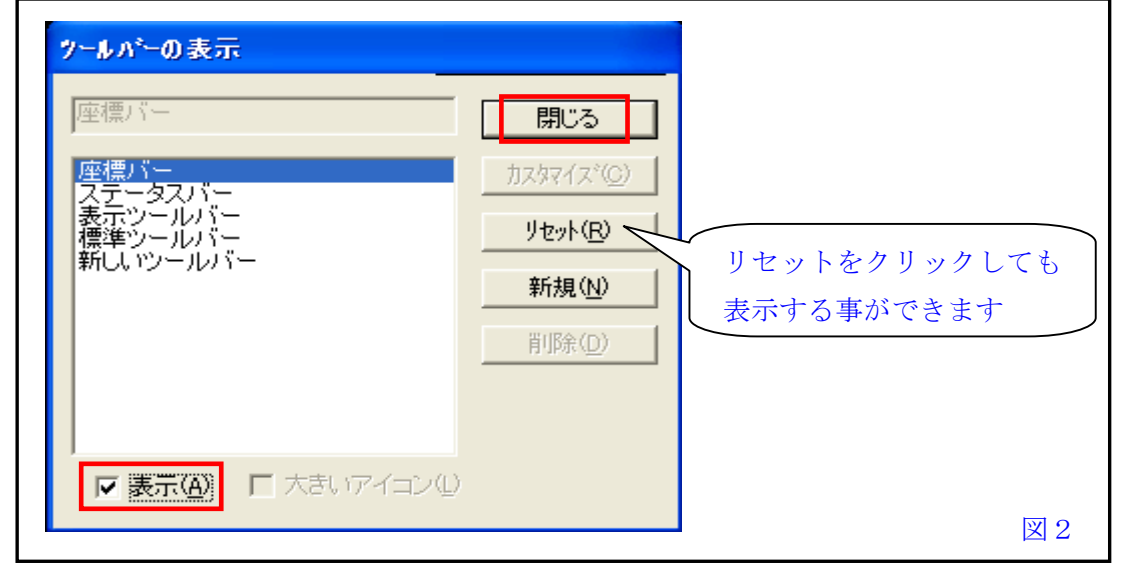

## 方法2

 ツールバー(ツールバーならどれでも良い)の上で右クリックすると CADMAC 上にツールバーの項目が表示されるの で、表示したいツールバーにチェックを 入れると表示されます。(図3)

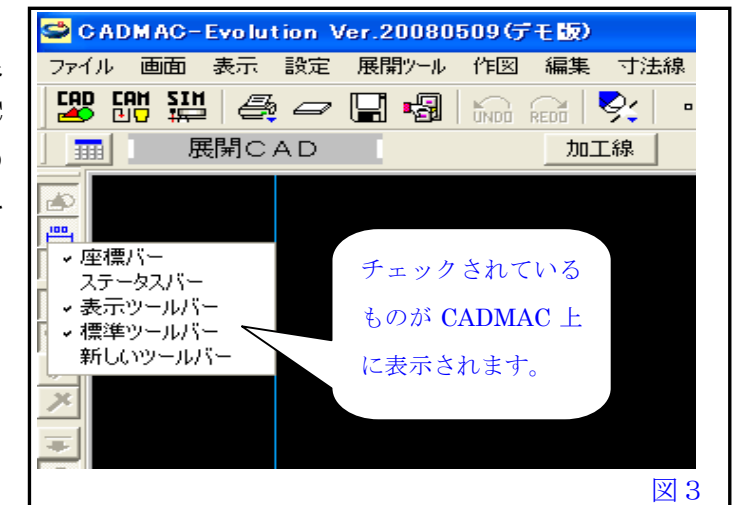

- 本書に含まれている内容は、いかなる保証もない現状バージョンで提供されるものです。
- 本書の内容に対するソフトの使用、使用結果に対しては正確性、真実性等のいかなる表明、保証も致しません。またバージョンアップで 予告無しに仕様の変更をすることがあります。
- 本書の内容を無断で転用することを禁じます。